# **Quick Reference Guide** Getting to Know the TigerConnect Web Messenger

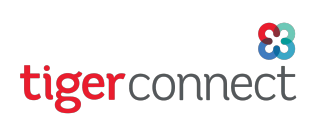

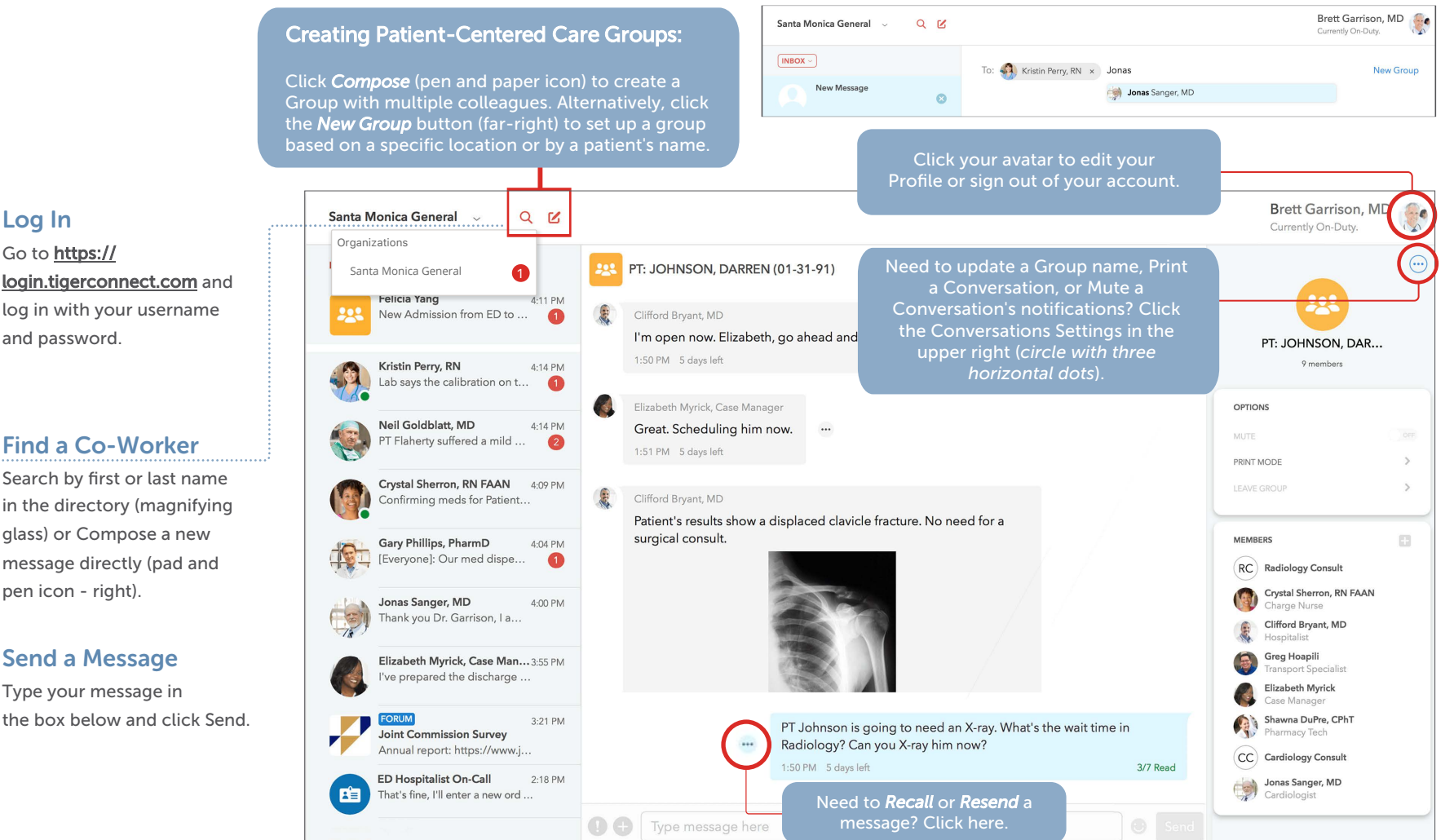

#### Log In

Go to https:// login.tigerconnect.com and log in with your username and password.

Search by first or last name in the directory (magnifying

glass) or Compose a new message directly (pad and pen icon - right).

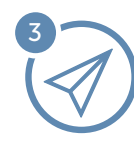

### Send a Message

Type your message in the box below and click Send.

## Filtering

In TigerConnect, you can filter Groups, Forums, Roles, and Teams. To access Roles or Teams, simply click on the 'Inbox' dropdown, just above your Inbox conversations or click the Roles or Teams (not pictured) section to access the desired section. Simply select the message type you wish to view and select the conversation.

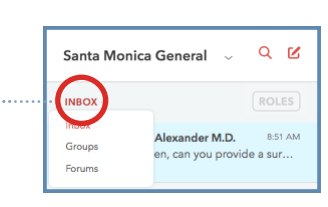

#### Questions for TigerConnect's Client Care Team?

- Call (650) 564-4722
  - Monday Friday 5:30 AM 5:30 PM PT • Saturday & Sunday 8:00 AM - 5:00 PM PT
- Premium Support Customers: Call your Organization's Toll-Free Number 24/7